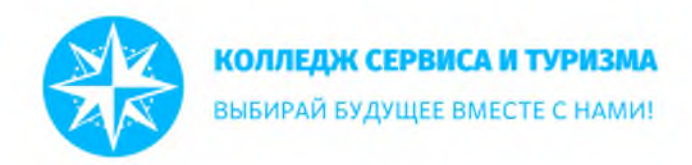

## Инструкция для обучающихся ГАУ КО ПОО КСТ по организации учебного процесса с использованием электронного обучения и дистанционных образовательных технологий

1. Для реализации программ с применением дистанционных образовательных технологий или электронного обучения государственное автономное учреждение Калининградской области профессиональная образовательная организация «Колледж сервиса и туризма» (далее – ГАУ КО ПОО КСТ, Колледж) использует платформу <u>kst.edupage.org</u>.

2. Администратор платформы выдает каждому студенту логин и пароль для входа на платформу через личный кабинет:

Имя пользователя: user000000

Пароль: absdfe

Без входа в личный кабинет возможен просмотр актуального расписания учебных занятий, замен учебных занятий и новостной ленты.

В личном кабинете студента: в соответствии с расписанием учебных занятий и замен размещен учебный материал с порядком его освоения, прикреплены домашние задания.

3. Для входа на платформу в личный кабинет в окне «Логин» необходимо внести свои данные и нажать кнопку «Логин».

|    | КОЛЛЕДЖ СЕРВИСА И ТУРИЗМА      |          |            | a 🛏    | погин |
|----|--------------------------------|----------|------------|--------|-------|
| W. | ВЫБИРАЙ БУДУЩЕЕ ВМЕСТЕ С НАМИ! | Новости  | Расписание | Замена | Логин |
|    | Логин                          |          |            |        |       |
|    | Имя пользователя:              |          |            |        |       |
|    | Пароль                         |          |            |        |       |
|    | Janes                          |          |            |        |       |
|    | Я не знаю свой логин           | и пароль |            |        |       |

Введение Уведомления

Веб-страница

Классный жур.

Оценки

🕥 Учебный план

Результаты

обучение

9 Связь

4. Обучающийся может войти в свой личный кабинет через мобильное приложение Mobile EduPage. Если у вас есть смартфон, вы можете скачать мобильное приложение EduPage: для Android в GooglePlay, для iOS на iTunes.

5. Личный кабинет обучающегося содержит следующие разделы: «Введение», «Уведомления», «Веб-страница», «Классный журнал», «Оценки», «Учебный план», «Результаты», «Обучение», «Связь».

6. В верхнем меню обучающийся может пользоваться функциями:

«Вкл./выкл. беседу» - написать сообщение преподавателю, одногруппнику, т.е. начать и закончить чат. При возникновении вопросов по учебному материалу

или заданию необходимо выбрать преподавателя и отправить ему сообщение.

«Сообщения» - отображаются уведомления, связанные с обучением групп (появление

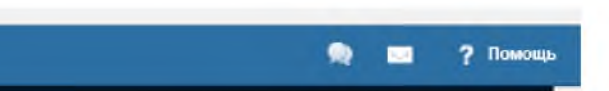

домашнего задания, лекции, учебного материала и др.), основная новостная лента платформы.

«Помощь» - позволяет задать вопрос разработчику платформы.

7. Раздел «Введение». Отображаются учебные занятия текущей учебной недели, уведомления о новостях на платформе, о публикации учебного материала, домашнего задания. Дублируется переход на разделы: «Классный журнал», «Оценки», «Работы/ экзамены», «Результаты», «Расписание», «Замена», «Моя посещаемость».

| ≡ Hæ•ano       |                                                                           |                                                                                                    |                                                                                             |                                                                                                    |                                                             |                  | ۰            |
|----------------|---------------------------------------------------------------------------|----------------------------------------------------------------------------------------------------|---------------------------------------------------------------------------------------------|----------------------------------------------------------------------------------------------------|-------------------------------------------------------------|------------------|--------------|
| Восдение       | Расянсание сегоди                                                         | a <b>54.04</b> .                                                                                                    |                                                                                             |                                                                                                    |                                                             |                  |              |
| 🔤 Уведомления  | 4                                                                         |                                                                                                    |                                                                                             |                                                                                                    |                                                             |                  | () yes       |
| 🧴 Веб-страница | 9-00.10-20                                                                |                                                                                                    |                                                                                             |                                                                                                    |                                                             |                  | P AHau       |
| Классный жур.  | 5.00 10.00                                                                | 10040 12.10                                                                                                    | 14.000 - 100.10                                                                             | President Contractor                                                                               | TOLES TO LAB                                                | 11,002 - 111,111 | LONOLUD.     |
| 🔞 Оценки       |                                                                           |                                                                                                    |                                                                                             |                                                                                                    |                                                             |                  |              |
| 🗃 Учебный план |                                                                           |                                                                                                    |                                                                                             |                                                                                                    |                                                             | 4.010            | -            |
| Репульталы     | Сообще                                                                    | ния                                                                                                    |                                                                                             |                                                                                                    |                                                             | for a            |              |
| Обучение       | Объявлен<br>Объявлен                                                      | ие на веб-странице: В<br>ие на веб-странице: О                                                                                 | нимание опубликован:<br>братите внимание!                                                   | я документы                                                                                        |                                                             | Е Кла            | ссныи журнал |
|                | Соъявлет<br>Изменено<br>презента,<br>четверт 05<br>(запустить<br>Домашнее | ие на все странице: О<br>: Домашнее задание ФИ<br>ию по данной теме:Штр<br>0.04.2020<br>- в интернете)<br>• задание ФИЗИЧЕСКАЯ | рганизация учесного г<br>ЗИЧЕСКАЯ КУЛЬТУРА<br>афной бросок. Развити<br>КУЛЬТУРА, Т17-1, Дом | рацесса с до<br><b>Т17-1.</b> Домашнее задан<br>е физических качеств, н<br>ашнее задание с 03. Арг | ие конспект или<br>пятница 10.04.2020 —<br>r 2020, четверг  | Оце              | нки          |
|                | Учебный<br>Госледния                                                      | 1 план<br>е изменения: 03.04.2020                                                                                              | 17:25                                                                                       | Работы / экзамен<br>Изменено: Домашне<br>ФИЗИЧЕСКАЯ КУЛЬ<br>зааание конспект ил                    | Ы<br>е задание<br>ГУРА, Т17-1, Домашнее<br>и поезентацию по | Dol Pear         | ультаты      |
|                | Pacneca                                                                   | ние                                                                                                    | Q                                                                                           | Замена                                                                                             |                                                             | Mos              | посещаемость |

8. Раздел «Уведомления». Отображены объявления в новостной ленте вебстраницы. Справа отображен календарь. Нажав на кнопку «+» есть возможность начать чат с преподавателем или одногруппниками. Функция «Экзамены и зачеты» позволяет просмотреть заданное домашнее задание или запланированный текущим/ итоговый контроль. Функция «Обуч.уроки» позволяет просмотреть пройденные уроки и перейти на новые. Можно просмотреть, что нового появилось на учебных занятиях и что вы должны сделать. Функция «Ответы» позволяет присмотреть выполненные обучающимся задания.

| Введение     |                     | Q, текст для п          | окака                                                          |    | пока | зать | завер   | шенни | ые   | ø  |
|--------------|---------------------|-------------------------|----------------------------------------------------------------|----|------|------|---------|-------|------|----|
| уведомления  |                     | 1                       |                                                                |    | _    |      |         |       |      |    |
| Веб-страница | Все сообщения       | Неделя 14.<br>Март 30 - |                                                                | ¢  |      | Апре | яль 207 | 20    |      | ,  |
| Классный жур |                     |                         |                                                                | по | BT   | СР   | ЧE      | пя с  | CV . | во |
| Оценки       | 🟮 Экзамены и работы | Суббота                 | 04.04.                                                         |    |      | 1    | 2       | 3     | 4    | 5  |
| Учебный план | 🚯 Обуч. уроки       | 15 22 👩                 | Объявление на веб-странице: Внимание опубликованы<br>документы | 6  | 7    | 8    | • •     | 10    | 11   | 12 |
| Результаты   |                     |                         |                                                                | 13 | 14   | 15   | 16      | 17    | 18   | 19 |
| Обучение     | 🛄 Ответы            | 15 19 📵                 | Объявление на веб-странице: Обратите внимание!                 | 20 | 21   | 22   | 23      | 24    | 25   | 26 |
| Связь        | •                   |                         |                                                                | 27 | 28   | 29   | 30      |       |      |    |

8. Раздел «Веб-страница». Осуществляется переход на главную страницу платформы, на которой отображена новостная лента, расписание учебных занятий (группы, учителя), замены учебных занятий, «логин» - для входа/выходы в личный кабинет.

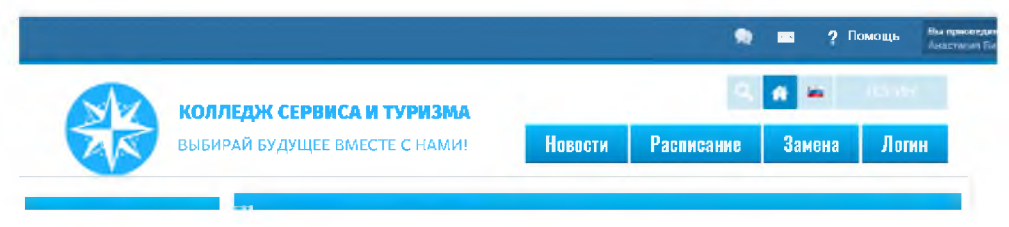

9. Раздел «Классный журнал». Отображается расписание на выбранный в календаре справа учебный день. Видны очередность занятий, Фамилия Имя Отчество преподавателя, время занятия. Есть возможность оставить сделать пометку по каждому учебному занятию в строке «Моя заметка» (Например, «ответить», «не забыть», «вебинар», «на платформе Zoom» и др.).

| 1   | TH 06/04/2020                                  | >  | 0     |        | Anp  | ель 3 | 2020 |       | 0  |
|-----|------------------------------------------------|----|-------|--------|------|-------|------|-------|----|
|     | 111, 00/04/2020                                |    | fie.  | Br     | Cp   | 4r    | fit. | C6    | Bo |
|     |                                                |    |       |        | - 1  | 2     | 3    | 4     | 1  |
| 1 1 | МДК.04.02 Современная оргтехника и организация |    | 6     | 7      | 8    | 9     | 10   | 19    | 12 |
| 1   | делопроизводства                               |    | 13    | 14     | 15   | 16    | 17   | 18    | 15 |
| ۷   | Читель Тимур Гайратович Галауллин              |    | 20    | 21     | 22   | 23    | 24   | 25    | 2  |
| - 1 | Rem passervez                                  |    | 27    | 28     | 29   | 30    |      |       |    |
|     |                                                |    | *     | бал    | ьше  | •     |      |       |    |
| 2 3 | Экономика организации                          |    |       |        |      |       |      |       |    |
| ۷   | Annuna Bapa Depressia Heanpoisa                |    |       | C.     | wra- |       |      |       |    |
| 2.1 | for sames                                      |    | a     | 00     | Npe  | 1(19) | BIC  | (n+5) |    |
|     |                                                |    | Hezza | T, FG1 |      |       |      |       |    |
| 3 3 | Экономика организации                          |    |       |        |      |       |      |       |    |
| Y   | Анитель : Вера Сертенана Немирова              |    |       |        |      |       |      |       |    |
| -   | бон авнетка                                    |    |       |        |      |       |      |       |    |
|     |                                                | 50 |       |        |      |       |      |       |    |
|     | подразделения                                  |    |       |        |      |       |      |       |    |
|     | Giner 18-3a                                    |    |       |        |      |       |      |       |    |
| 2 1 | Ren andersa                                    |    |       |        |      |       |      |       |    |
|     |                                                |    |       |        |      |       |      |       |    |

10. Раздел «Оценки». Обучающийся следит за своей успеваемостью, получает информацию о выставленных отметках. Отображается средний балл успеваемости по каждой дисциплине.

| ценки учащегося - 2019/2020                           |            |               |         |            |         |             |
|-------------------------------------------------------|------------|---------------|---------|------------|---------|-------------|
| Анастасия                                             |            |               |         |            |         |             |
| иместо:<br>П палугадие 🗸 🗢 +                          |            |               |         |            | 1       | Просмотрено |
| редмет                                                | Оценки     | Среднее число | Квартал | Сертификат | Заметки |             |
| Поведение                                             | нет оценок |               |         |            |         |             |
| Правовое обеспечение<br>профессиональной деятельности | нет оценок |               |         |            |         |             |
|                                                       |            |               |         |            |         |             |
| ФИЗИЧЕСКАЯ КУЛЬТУРА                                   | нет оценок |               |         |            |         |             |

11. Раздел «Учебный план». У каждого обучающегося отображается план на текущий учебный год. В учебном плане отображаются все дисциплины и преподаватели. В соответствии с расписанием на день необходимо выбрать учебную дисциплину/МДК/ практику и **пройти на урок – изучить тему, просмотреть материал, выполнить задания, подготовить домашнее задание.** Преподаватели могут использовать различные формы и ресурсы при организации занятия, если у обучающегося возникают вопросы, он может написать в чате преподавателю. У обучающегося есть возможность прикреплять к занятиям ссылки, видео, фото, форматы офисного пакета Microsoft Office и др. Если предложенный преподавателем формат прикрепить невозможно (нет технической возможности), необходимо написать преподавателю.

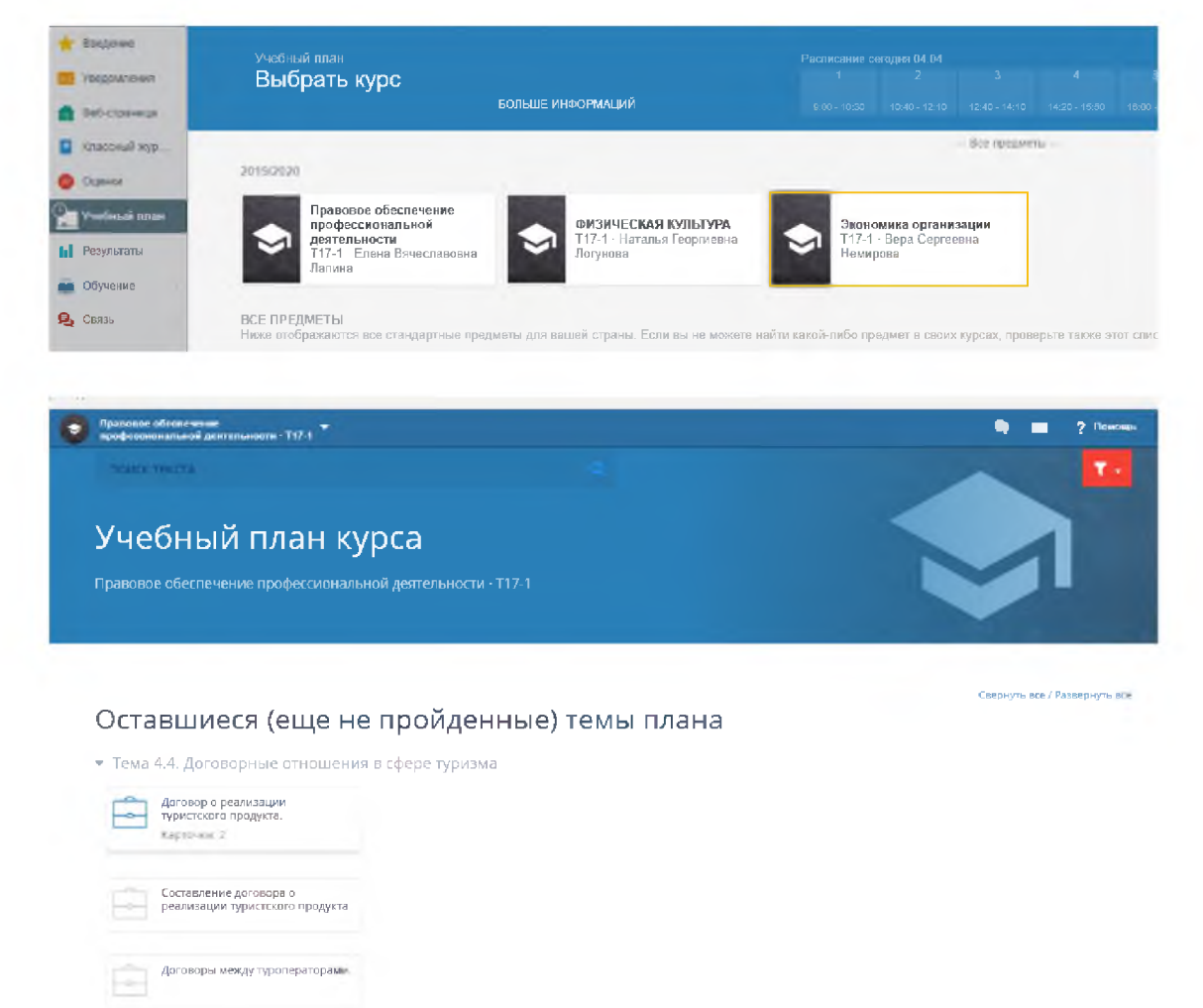

**!!!** Учебные занятия проводятся в соответствии с актуальным опубликованным расписанием учебных занятий. Все учебные занятия делятся на 2 категории:

1 категория - учебные занятия, требующие присутствия обучающихся в строго определённое время перед компьютером/ мобильным телефоном, указаны в модуле "Замены" (дисциплины дублируются с указанием формы работы, см. "Примечание" в модуле "Замены"). Продолжительность включения студентов при таких занятиях - от 15 до 40 минут. Такая форма занятий (вебинар, онлайн-лекция,

видеоконференция и др.) проводится на других Интернет-платформах. В разделе «Учебный план», в учебной дисциплине будет прикреплена ссылка на выбранный преподавателем ресурс.

2 категория - учебные занятия, которые могут проходить в свободном режиме.

12. Раздел «Результаты». Обзор домашних заданий и самостоятельной работы по каждой учебной дисциплине. У обучающегося есть возможность отметить завершение домашнего задания и отправить его преподавателю; отметить «важность» задания, не отображать домашнее задание после его выполнения.

| Начало                                                               | ФИЗИЧЕСКАЯ<br>КУЛЬТУРА - Т17-1                                                                                                    | 🙊 🖬 💡 To                                                                                                    |
|----------------------------------------------------------------------|----------------------------------------------------------------------------------------------------|----------------------------------------------------------------------------------------------------|
| 🚖 Введение                                                           | ЛОМАШНИЕ РАБОТЫ -                                                                                                    | 65309                                                                                                    |
| Веб-страница                                                         | Обзор всех домашние работы                                                                                                    | Сомранее задание с 03. Арг 2020                                                                                                   |
| 📔 Класоний жур                                                       | O Ломашное задание с 03. Арг 2020<br>Diepa 83.04.2020 16.46                                                                           | Ywrten, Hartania Felphiesia (Karywala<br>ya 99.04.2000 - ar 03.04.2020 - cosservatia (13.64.2020 16.46.67                         |
| <ul> <li>Оценки</li> <li>Учебный план</li> <li>Результаты</li> </ul> | Домашнее задание конспект или<br>презентацию по данной теме:Штрафной<br>бросок. Развитие физических клинств<br>Внара 03.04.2020 12.46 | Другие дейстаня<br>в Благодарность<br>Половидарных авторы в создания У Заворшенный<br>Дование на создания с создания с создания с |
| 💼 Обучение<br>🎭 Свясь                                                | Домашнее задание с 03. Арг 2020         2           Вчера 03.04.2020 12.32         2                                                  | Copurts                                                                                                    |
|                                                                      | Домашнее задлике с 03. Арт 2020<br>Выкра 03.04 2020 12.27 ♀                                                                           | ПРИМЕЧАНИЯ<br>Текст наке виден только вам                                                                                         |
|                                                                      | САМОСТОЯТЕЛЬНАЯ РАБОТА •<br>Обзор вашей<br>самостоятельной работы                                                                     | Сазранеть                                                                                                    |

13. Раздел «Обучение». Отображается актуальное расписание, привязанное к конкретному обучающемуся и замены учебных занятий. В заменах учебных занятий в столбце «Примечание» отображается занятие, требующие присутствия обучающихся в строго определённое время перед компьютером/ мобильным телефоном. Во вкладке «Посещаемость» обучающийся имеет возможность просмотреть количество пропущенных учебных занятий.

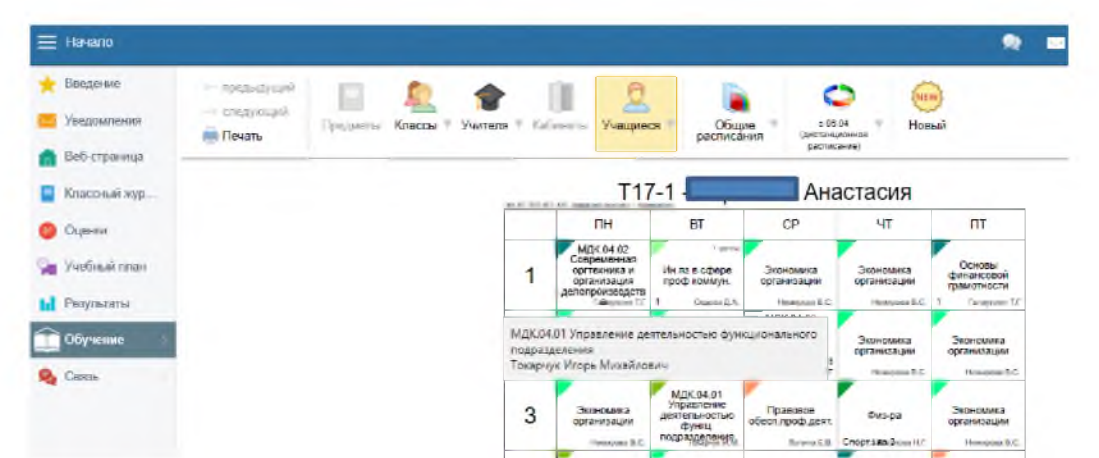

14. Раздел «Связь». Позволяет обучающимся проводить социальные опросы по группам.